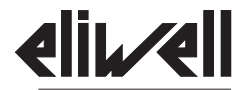

# **ICPlus 915**

by Schneider Electric

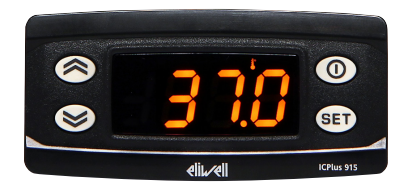

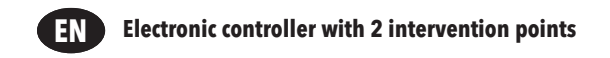

# **USER INTERFACE**

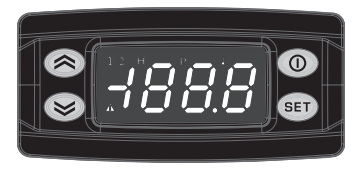

# **ICPlus 915**

|   |                                                                                                    | <b>(EYS</b> |                                                                                                    |
|---|----------------------------------------------------------------------------------------------------|-------------|----------------------------------------------------------------------------------------------------|
| 8 | UP<br>Press and release<br>Scroll menu items<br>Increases values<br>Press for at least 5 sec<br>Function can be configured by the user (H31)  | 0           | STAND-BY (ESC)<br>Press and release<br>Returns to the previous menu level<br>Confirms parameter value<br>Press for at least 5 sec<br>Function can be configured by the user (H33) |
|   | DOWN<br>Press and release<br>Scroll menu items<br>Decrease values<br>Press for at least 5 sec<br>Function can be configured by the user (H32) | SET         | SET (ENTER)<br>Press and release<br>Displays alarms (if active)<br>Opens Machine Status menu<br>Confirm commands<br>Press for at least 5 sec<br>Opens Programming menu            |

|   | ICONs                                                |                                                                                  |                                        |                                                                |                                                                                                    |
|---|------------------------------------------------------|----------------------------------------------------------------------------------|----------------------------------------|----------------------------------------------------------------|----------------------------------------------------------------------------------------------------|
| • | Decimal Poil<br>Permanently on:<br>Flashing:<br>Off: | int<br>decimal point<br>Soft Start active<br>otherwise                           | ľ                                      | Temperatur<br>Permanently on:<br>Flashing:                     | e<br>displays a temperature<br>reduced set active, displays<br>a temperature or no unit of<br>measure selected |
| Ρ | <b>Pressure</b><br>Permanently on:<br>Flashing:      | displays a pressure<br>reduced set active and displays<br>a pressure             | Η                                      | Humidity<br>Permanently on:<br>Flashing:                       | displays a humidity<br>reduced set active and displays<br>a humidity                                           |
| 1 | Relay OUT1<br>Permanently on:<br>Flashing:<br>Off:   | OUT1 output active<br>a delay, a protection or a locked<br>start-up<br>otherwise | 2                                      | Relay OUT2<br>Permanently on:<br>Flashing:<br>Off:             | OUT2 output active<br>a delay, a protection or a locked<br>start-up<br>otherwise                               |
|   | Alarm<br>Permanently on:<br>Flashing:<br>Off:        | alarm active<br>alarm acknowledged<br>otherwise                                  | NOTE:<br>When s<br>display<br>they all | witched on, the c<br>and LEDs will flasl<br>function correctly | levice performs a Lamp Test; the<br>h for several seconds to check that                                        |

# **NTC/PTC MODEL**

#### CONNECTIONS NTC/PTC (12V~/..., 12-24V~/12-36V...) A . OUT1 -3 4 5 8 9 10 11 12 [1] I Supply NTC/PTC (24V~, 115V~, 230V~) OUT1 ł . 2 3 4 5 6 7 9 10 11 12 1 ā Z zi Supply

| INPUT/OUTPUT CHARACTERISTICS                      |                                                                                          |  |  |
|---------------------------------------------------|------------------------------------------------------------------------------------------|--|--|
| Display range:                                    | NTC: -50110°C (-58230°F)<br>PTC: -50140°C (-58302°F)<br>on display with 3½ digits + sign |  |  |
| Digital input                                     | 1 digital voltage free input                                                             |  |  |
| Analogue input                                    | 1 NTC or 1 PTC<br>(selectable by parameter HOO)                                          |  |  |
| Serial                                            | TTL for connection to Copy Card or Televis/<br>Modbus remote control systems             |  |  |
| Digital outputs                                   | OUT1: 1 SPDT relay 8(4)A 250 V~<br>OUT2: 1 SPST relay 8(4)A 250 V~                       |  |  |
| Buzzer output                                     | only on models where this is provided                                                    |  |  |
| Measurement range                                 | -50 140°C (-58 284°F)                                                                    |  |  |
| Accuracy                                          | better than 0.5% of end of scale +1 digit                                                |  |  |
| Resolution 0.1°C (0.1°F up to +199.9°F; 1°F over) |                                                                                          |  |  |

| TERMINALS |                                                 |       |                                       |  |
|-----------|-------------------------------------------------|-------|---------------------------------------|--|
| 1-2-3     | regulator relay OUT1                            | *7-8  | Power supply 12V~/ and 12-24V~/12-36V |  |
| 4-5       | regulator relay OUT2                            | 9-11  | Probe Pb1 Input                       |  |
| *6-7      | Power supply 24V~, 115V~ and 230V~.             | 9-12  | Digital Input (D.I.)                  |  |
| Α         | TTL input for Copy Card and TelevisSystem conne | ction | * depends on model                    |  |

# V/I MODEL

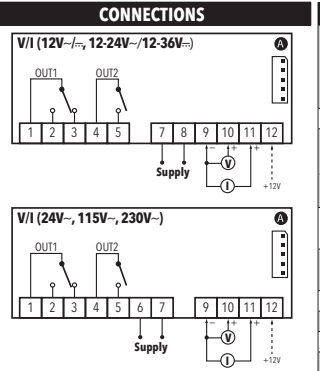

| INPUT/OUTPUT CHARACTERISTICS |                                                |  |  |
|------------------------------|------------------------------------------------|--|--|
|                              | -199199 (ndt = <b>n</b> )                      |  |  |
| Display range:               | -199.9199.9 (ndt = <b>y</b> )                  |  |  |
| Display lange.               | -19991999 (ndt = <b>int</b> )                  |  |  |
|                              | on display with 3½ digits + sign               |  |  |
| Digital input                | 1 digital voltage free input                   |  |  |
|                              | 1 <b>V/I</b> (0-1V, 0-5V, 0-10V, 020mA, 420mA) |  |  |
| Analogua input               | (selectable by parameter <b>HOO</b> )          |  |  |
| Analogue Input               | Maximum load: - current = $100 \Omega$         |  |  |
|                              | - voltage = 20 k $\Omega$                      |  |  |
| Corial                       | TTL for connection to Copy Card or Televis/    |  |  |
| Seligi                       | Modbus remote control systems                  |  |  |
| Disital subsuts              | OUT1: 1 SPDT relay 8(4)A 250 V~                |  |  |
| Digital outputs              | OUT2: 1 SPST relay 8(4)A 250 V~                |  |  |
| Buzzer output                | only on models where this is provided          |  |  |
| Measurement range            | -1999 1999                                     |  |  |
| Accuracy                     | better than 0.5% of end of scale +1 digit      |  |  |
| Resolution                   | 1 or 0.1 digit according to settings           |  |  |
|                              |                                                |  |  |

| TERMINALS |                                                 |          |                                       |
|-----------|-------------------------------------------------|----------|---------------------------------------|
| 1-2-3     | regulator relay OUT1                            | *7-8     | Power supply 12V~/ and 12-24V~/12-36V |
| 4-5       | regulator relay OUT2                            | *9-10-12 | Voltage input (9=GND; 10="+"; 12=12V) |
| *6-7      | Power supply 24V~, 115V~ and 230V~.             | *9-11-12 | Current input (9=GND; 11="+"; 12=12V) |
| Α         | TTL input for Copy Card and TelevisSystem conne | ction    | * depends on model                    |

# PT100/Tcj-Tck MODEL

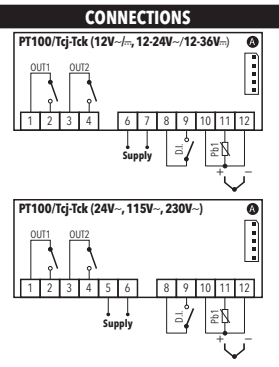

| INPUT/OUTPUT CHARACTERISTICS |                                                                                                    |  |  |
|------------------------------|----------------------------------------------------------------------------------------------------|--|--|
| Display range:               | <b>PT100</b> : -150650°C<br><b>TcJ</b> : -40750°C<br><b>TcK</b> : -401350°C<br>on display with 3½ digits + sign |  |  |
| Digital input                | 1 digital voltage free input                                                                                    |  |  |
| Analogue input               | 1 <b>PT100</b> or 1 <b>TcJ</b> / <b>Tck</b><br>(selectable by parameter <b>H00</b> )                            |  |  |
| Serial                       | TTL for connection to Copy Card or Televis/<br>Modbus remote control systems                                    |  |  |
| Digital outputs              | OUT1: 1 SPST relay 8(4)A 250 V~<br>OUT2: 1 SPST relay 8(4)A 250 V~                                              |  |  |
| Buzzer output                | only on models where this is provided                                                                           |  |  |
| Measurement range            | -150 1350°C (-238 2462°F)                                                                                       |  |  |
| Accuracy                     | see 'Pt100/TcJ/TcK models' table                                                                                |  |  |
| Resolution                   | see 'Pt100/TcJ/TcK models' table                                                                                |  |  |

| TERMINALS |                                                |           |                                   |
|-----------|------------------------------------------------|-----------|-----------------------------------|
| 1-2       | regulator relay <b>OUT1</b>                    | 8-9       | Digital Input (D.I.)              |
| 3-4       | regulator relay OUT2                           | *10-11-12 | Probe PT100 input - 3 wires (Pb1) |
| *5-6      | Power supply 24V~, 115V~ and 230V~.            | *11-12    | TcJ/TcK input                     |
| *6-7      | Power supply 12V~/ and 12-24V~/12-36V          |           |                                   |
| Α         | TTL input for Copy Card and TelevisSystem conn | ection    | * depends on model                |

| PT100/Tcj-Tck MODELs |             |                                                             |  |
|----------------------|-------------|-------------------------------------------------------------|--|
| PT100:               | ACCURACY:   | 0.5% for whole scale + 1 digit<br>0.2% from -150 to 300°C   |  |
|                      | RESOLUTION: | 0.1°C (0.1°F) from -199.9°C up to 199.9°C; 1°C (1°F) beyond |  |
| Tel                  | ACCURACY:   | 0.4% for whole scale + 1 digit                              |  |
| 16.                  | RESOLUTION: | 0.1°C (0.1°F) from -199.9°C up to 199.9°C; 1°C (1°F) beyond |  |
| Tck:                 | ACCURACY:   | 0.5% for whole scale + 1 digit<br>0.3% from -40 to 800°C    |  |
|                      | RESOLUTION: | 0.1°C (0,1°F) from -199.9°C up to 199.9°C; 1°C (1°F) beyond |  |

# **MOUNTING - DIMENSIONS**

The device is designed for panel mounting. Drill a 29x71 mm hole and insert the instrument; secure it with the special brackets provided. Do not install the instrument in damp and/or dirty places; in fact, it is suitable for use in places with ordinary or normal levels of pollution. Keep the area around the instrument cooling slots adequately ventilated.

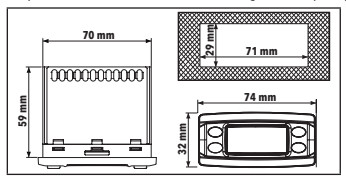

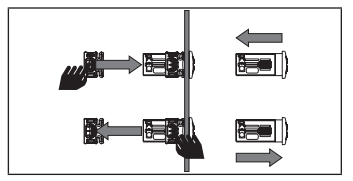

# **EWPA-EWHS PROBE CONFIGURATION**

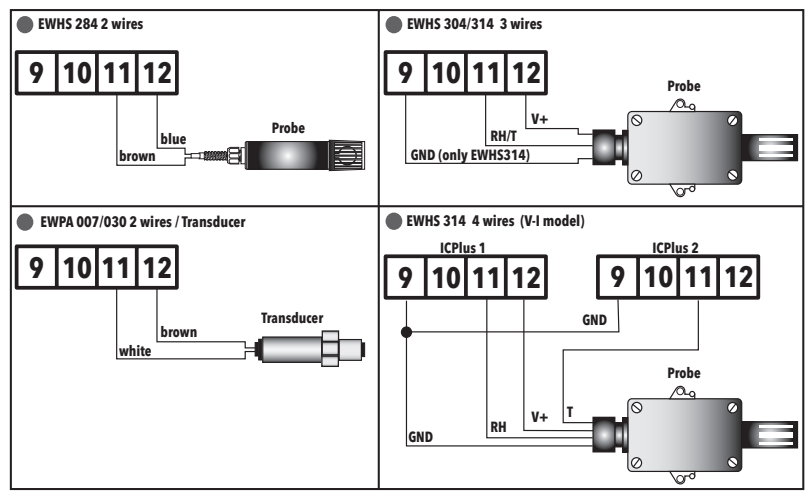

# **ACCESSING AND USING THE MENUs**

The resources are organized into 2 menus which are accessed as follows:

- 'Machine Status' menu: press and release the SET key.
- 'Programming' menu: hold down the SET key for 5 seconds.

Either do not press any keys for 15 seconds (timeout) or press the 🕐 key once, to confirm the last value displayed and return to the previous screen.

# PASSWORD

Password 'PA1': used to access User parameters. The password is not enabled by default (PS1=0). To enable it (PS1=¢): press and hold @p for longer than 5 seconds, scroll through the parameters using (and () until you see the label PS1, press @p to display the value, modify it using () and (), then save it by pressing @p or (). If enabled, it will be required in order to access the User parameters.

Password 'PA2': used to access Installer parameters. The password is enabled by default (PS2=15).

To modify it (PS2 $\pm$ 15): press and hold (1) for longer than 5 seconds, scroll through the parameters using (2) and (2) until you see the label PA2, press (1), set the value to '15' using (2) and (2), then confirm using (1). Scroll through the folders until you find the label dis and press (1) to enter. Scroll through the parameters using (2) and (2) until you see the label PS2, press (1) to display the value, modify it using (2) and (2), then save it by pressing (2) or (0).

The visibility of 'PA2' is as follows:

- 1) PA1 and PA2 ≠ 0: Press and hold so for longer than 5 seconds to display PA1 and PA2. It will then be possible to decide whether to access the User parameters (PA1) or the Installer parameters (PA2).
- 2) Otherwise: The password PA2 is amongst the level1 parameters. If enabled, it will be required when accessing the Installer parameters; to enter it, proceed as instructed for password PA1.

If the value entered is incorrect, the label PA1/PA2 will be displayed again and the procedure will need to be repeated.

# **MACHINE STATUS MENU**

Access the Machine Status menu by pressing GEP and releasing the key. If no alarms are active, the 'SP1' label appears. Use the keys 🔊 and 😒 to scroll through all the folders in the menu:

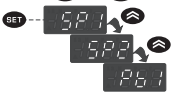

- AL: alarms folder (only visible if an alarm is active);
- SP1: Setpoint 1 setting folder;
- SP2: Setpoint 2 setting folder;
- Pb1: probe 1 Pb1 folder;

Setting the Setpoint: To display the Setpoint value press the 💷 key when the 'SP1' or 'SP2' label is displayed. The Setpoint value appears on the display. To change the Setpoint value, press the 🐼 and 💓 keys within 15 seconds. Press 💷 to confirm the modification.

Displaying probes: When label Pb1 is present, press the GED key to view the value measured by the corresponding probe (NOTE: the value cannot be modified).

# **PROGRAMMING MENU**

To access the 'Programming' menu, press the ee they for more than 5 seconds. If specified, an access PASSWORD will be requested: 'PA1' for User parameters and 'PA2' for Installer parameters (see 'PASSWORD' paragraph).

User Parameter: When accessed, the display will show the first parameter (e.g. 'dF1'). Press 🔊 and 😒 to scroll through all the parameters on the current level. Select the desired parameter by pressing 💼. Press 🐼 and 😒 to modify it and 💷 to save the changes.

**Installer** Parameter: When accessed, the display will show the first folder (e.g. 'FE1'). Press  $\bigotimes$  and  $\bigotimes$  to scroll through the folders on the current level. Select the desired folder using  $\bigotimes$ . Press  $\bigotimes$  and  $\bigotimes$  to scroll through the parameters in the current folder and select the parameter using  $\bigotimes$ . Press  $\bigotimes$  and  $\bigotimes$  to modify it and  $\bigotimes$  to save the changes.

NOTE: Make sure you switch the instrument off and on again each time the parameter configuration is changed, in order to prevent malfunctioning in the configuration and/or timing in progress.

# DIAGNOSTICS

Alarms are always indicated by the alarm icon A, the buzzer and the relay (if setting). To switch off the buzzer, press and release any key; the corresponding icon will continue to flash.

N.B.: If alarm exclusion times have been set (see 'AL' folder in the parameters table) the alarm will not be signalled.

| ALARMs |                                  |                                                                                                    |                                                                                                    |                                                                                               |
|--------|----------------------------------|----------------------------------------------------------------------------------------------------|----------------------------------------------------------------------------------------------------|-----------------------------------------------------------------------------------------------|
| Label  | Fault                            | Cause                                                                                                    | Effects                                                                                                    | Remedy                                                                                        |
| E1     | Probe1 faulty<br>(ambient)       | <ul> <li>measured values are outside operating range</li> <li>Probe faulty/short-circuited/ open</li> </ul> | Display label E1     Alarm icon permanently on     Buzzer and Alarm relay (if setting) activation     Disable max/min alarm controller     Compressor operation based on parameters     On1/2 and OF1/2 | <ul> <li>check probe type (HOO)</li> <li>check probe wiring</li> <li>replace probe</li> </ul> |
| AH1/2  | Alarm for HIGH<br>value (Probe1) | value read by <b>Pb1 &gt; HA1/2</b> after<br>time of <b>tAO</b> .<br>(see 'MAX/MIN TEMP. ALARMS')           | <ul> <li>Recording of label AH1/2 in folder AL</li> <li>Alarm icon permanently on</li> <li>Buzzer and Alarm relay (if setting) activation</li> <li>No effect on regulation</li> </ul>                   | Wait until value read by Pb1<br>returns below <b>HA1/2</b> .                                  |
| AL1/2  | Alarm for LOW<br>value (Probe1)  | value read by <b>Pb1 &lt; LA1/2</b> after<br>time of <b>tAO</b> .<br>(see 'MAX/MIN TEMP. ALARMS')           | <ul> <li>Recording of label AL1/2 in folder AL</li> <li>Alarm icon permanently on</li> <li>Buzzer and Alarm relay (if setting) activation</li> <li>No effect on regulation</li> </ul>                   | Wait until value read by Pb1<br>returns above <b>LA1/2</b> .                                  |
| EA     | External alarm                   | Digital input activated $(H11 = \pm 5)$                                                                     | Recording of label EA in folder AL     Alarm icon permanently on     Buzzer and Alarm relay (if setting) activation     Regulation locked                                                               | Check and remove the external<br>cause which triggered the alarm<br>on the D.I.               |

## **MAX/MIN TEMPERATURE ALARMS**

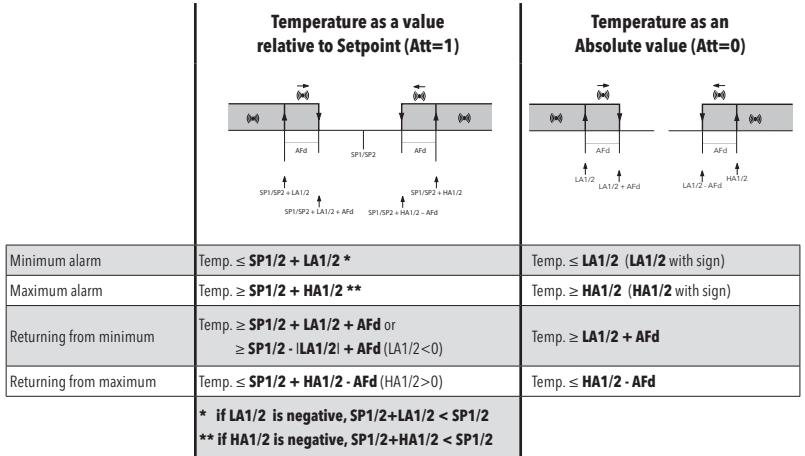

# **ON-OFF CONTROL DIAGRAM**

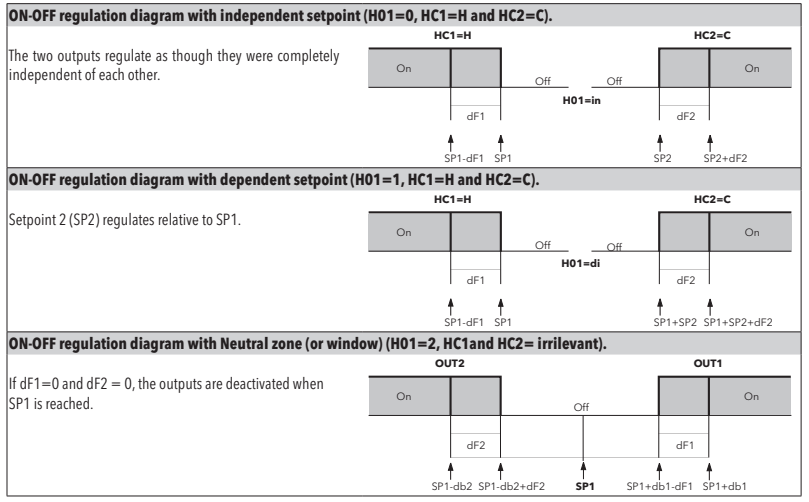

# **TELEVIS SYSTEM**

The Televis remote control systems can be connected using the TTL serial port (TTL-RS485 **Bus**Adapter 130 or 150 interface module must be used).

To configure the instrument to do this, you need to access the **Add** folder and use the **dEA** and **FAA** parameters.

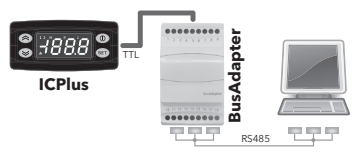

# IMPORTANT! CHECK THE AVAILABILITY OF MODELS COMPATIBLE WITH REMOTE SUPERVISION SYSTEMS.

### **DUTY CYCLE DIAGRAM**

The device uses parameters On1/2 e OF1/2 set for Duty Cycle. An error condition in probe1 (regulation) causes one of the following actions:

- Code 'E1' is shown on the display
- The regulator is activated as indicated by parameters On1/2 and OF1/2 if set for Duty Cycle

| On1/2 | OF1/2 | Regulator output |
|-------|-------|------------------|
| 0     | 0     | OFF              |
| 0     | >0    | OFF              |
| >0    | 0     | ON               |
| >0    | >0    | Duty Cycle       |

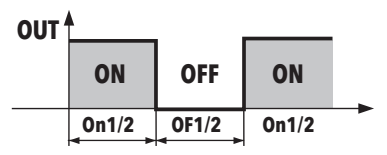

# TECHNICAL DATA (EN 60730-2-9)

| Classification:<br>Mounting:<br>Type of action:<br>Pollution class:<br>Material class:<br>Overvoltage category:<br>Rated impulse voltage:<br>Temperature: | operation (not safety) device for incorporation<br>panel mounting with 71x29 mm (+0.2/-0.1 mm) drilling template<br>1.B<br>2<br>IIIa<br>II<br>2500V<br>Operating: -5 +55 °C - Storage: -30 +85 °C       |
|----------------------------------------------------------------------------------------------------|----------------------------------------------------------------------------------------------------|
| Power supply:                                                                                                    | <ul> <li>12V~/m (±10%)</li> <li>24 V~ ±10%</li> <li>12-24V~/12-36Vm ±10% (Dedicated power supply not grounded or earth connected)</li> <li>115V~ ±10% 50/60 Hz</li> <li>230 V~ ±10% 50/60 Hz</li> </ul> |
| Consumption:                                                                                                    | <ul> <li>         I.5 VA max (model 12V~/)     </li> <li>         3 W max (models: 24V~, 12-24V~/12-36V, 115V~ and 230V~)     </li> </ul>                                                               |
| Digital outputs (relay):                                                                                                    | refer to the label on the device                                                                                                    |
| Fire resistance category:                                                                                                    | D                                                                                                    |
| Software class:                                                                                                    | A                                                                                                    |

**NOTE:** check the power supply specified on the instrument label.

# **FURTHER INFORMATION**

#### **Input/Output Characteristics**

See 'Connections' section

#### **Mechanical Characteristics**

| Humidity:   | Operating / Storage: 1090      |
|-------------|--------------------------------|
| Connectors: | TTL for connection of Unicard/ |
| Terminals:  | screw/disconnectable termina   |
| Dimensions: | front panel 74x32 mm, depth    |
| Casing:     | PC+ABS UL94 V-0 resin casing   |

#### **Regulations**

Electromagnetic compatibility: Safety: Food Safety: PC+ABS UL94 V-0 resin casing, polycarbonate window, thermoplastic resin keys front panel 74x32 mm, depth 59 mm (without terminals) screw/disconnectable terminals for cables with a diameter of 2,5mm<sup>2</sup> TIL for connection of Unicard/Copy Card Operating / Storage: 10...90 % RH (non-condensing)

The device conforms to Directive 2004/108/EC The device conforms to Directive 2006/95/EC The device complies with standard EN13485 as follows:

- suitable for storage
- application: air
- climate range A
- measurement class 1 in the range from -25°C to 15°C (\*)
- (\* exclusively using Eliwell probes)

**NOTE**: The technical specifications given in this document regarding measurement (range, accuracy, resolution, etc.) refer to the instrument and not to any accessories provided, such as the probes. This means, for example, that the error introduced by the probe must be added to the typical error of the instrument.

# **USING THE COPY CARD**

The Copy Card is connected to the serial port (TTL) and allows rapid programming of the instrument parameters.

Access Installer parameters by entering 'PA2', scroll through the folders using  $\bigotimes$  and  $\bigotimes$  until folder FPr appears. Select it using  $\bigotimes$  scroll through the parameters using  $\bigotimes$  and  $\bigotimes$ , then select the function using  $\bigotimes$  (eq. UL).

- Upload (UL): Select UL and press (). This function uploads the programming parameters from the instrument to the card. If the procedure is a success, 'y', will appear on the display, otherwise 'n' will appear.
- Format (Fr): This command is used to format the copy card (recommended when using the card for the first time). Important: the Fr parameter deletes all data present. This operation cannot be cancelled.
- Download: Connect the Copy Card when the instrument is switched off. At power-on, data is downloaded from the copy card to the
  instrument automatically. At the end of the lamp test, the display will show 'dLy' if the operation was successful and 'dLn' if not.

#### NOTE: After downloading, the instrument works with the settings of the new map just downloaded.

| H13 PARAMETER CONFIGURATION |        |            |              |          |                                                  |  |  |  |  |
|-----------------------------|--------|------------|--------------|----------|--------------------------------------------------|--|--|--|--|
| 1112                        | D.I.   | FROM KEY C | DR FROM MENU | FUNCTION | COMMENTS                                         |  |  |  |  |
| піз                         | STATE  | ENABLED    | DISABLED     | STATE    | COMIMENTS                                        |  |  |  |  |
| NO                          | open   | YES        | YES          | ON       | enabled / disabled with each mode                |  |  |  |  |
| NO                          | closed | YES        | YES          | OFF      | enabled / disabled with each mode                |  |  |  |  |
| NC                          | open   | YES        | YES          | OFF      | enabled / disabled with each mode                |  |  |  |  |
| NC                          | closed | YES        | YES          | ON       | enabled / disabled with each mode                |  |  |  |  |
| NOP                         | open   | YES        | YES          | ON       | enabled only from D.I. / disabled with each mode |  |  |  |  |
| NOP                         | closed | NO         | N/A          | OFF      | Enabled only when D.I. is reopened               |  |  |  |  |
| NCP                         | open   | YES        | YES          | OFF      | enabled with each mode / disabled only from D.I. |  |  |  |  |
| NCP                         | closed | N/A        | NO           | ON       | enabled with each mode / disabled only from D.I. |  |  |  |  |

# PARAMETERS TABLE

| PAR.        | DESCRIPTION                                                                            | MODEL               | RANGE     | VALUE  | M.U.           | LEVEL      |
|-------------|----------------------------------------------------------------------------------------|---------------------|-----------|--------|----------------|------------|
| SP1         | Pb1 value control setpoint SP1. The SEtpoint is visible from the machine status menu   | NTC/PTC<br>PT100-Tc | LS1HS1    | 0.0    | °C/°F<br>°C/°F |            |
| <b>CD0</b>  | Pb1 value control setpoint SP2. The SEtpoint is visible from the machine               | V/I<br>NTC/PTC      | 162 1162  | 0.0    | °C/°F          |            |
| SP2         | status menu and not from the programming menu.                                         | V/I                 | LSZHSZ    | 0.0    | num            |            |
|             | REGULATOR 1 (folder 'rE1')                                                             |                     |           |        |                |            |
| HC1         | This sets the controller 1 operating mode.<br>H(0) = Hot; C(1) = Cold.                 | ALL                 | H/C       | Н      | flag           | Inst       |
|             | Value to be added to <b>SP1</b> if reduced set enabled                                 |                     | -30.030.0 | 0.0    | °C/°F          |            |
| <b>O</b> S1 |                                                                                        |                     | -30.030.0 | 0.0    | °C/°F          | Inst       |
|             |                                                                                        | V/I<br>NTC/PTC      | -3030     | 1.0    | °C/ºE          |            |
| db1         | Operating band 1.                                                                      | PT100-Tc            | 0.030.0   | 1.0    | °C/°F          | Inst       |
| db1         | (See 'ON/OFF regulation diagram')                                                      | V/I                 | 030       | 1      | num            |            |
|             | Regulator 1 activation differential.                                                   | NTC/PTC             | 0.030.0   | 1.0    | °C/°F          |            |
| dF1         | The utility stops on reaching the <b>SP1</b> value (as indicated by control probe) and | PT100-Tc            | 0.030.0   | 1.0    | °C/°F          | User/Inst  |
|             | restarts at a value equal to T=SP1+dF1 relative to HC1.                                | V/I                 | 030       | 140.0  | num            |            |
| LIC1        | Maximum value assignable to setopint SP1                                               | DT100.Tc            | 151 Hdi   | 1350   | °C/°F          | llcor/Inct |
|             | ividximum value assignable to setpoint SF 1.                                           |                     | LUTIMIC   | 199    | num            | USCI/IIISt |
|             |                                                                                        | NTC/PTC             |           | -50.0  | °C/°F          |            |
| LS1         | Minimum value assignable to setpoint SP1.                                              | PT100-Tc            | LdLHS1    | -199.9 | °C/°F          | User/Inst  |
|             |                                                                                        | V/I                 |           | -199   | num            |            |
|             | Pb1 maximum value alarm on regulator 1.                                                | NTC/PTC             | LA1150.0  | 140.0  | °C/°F          | 11         |
| MAT         | (See 'Max/Min temperature alarms')                                                     | P1100-IC            | LAT1999   | 1350   | °U/°F          | User/Inst  |
|             |                                                                                        | V/I                 | LAT130    | 130    | num            |            |

| PAR. | DESCRIPTION                                                                                                    | MODEL    | RANGE     | VALUE  | M.U.  | LEVEL     |
|------|----------------------------------------------------------------------------------------------------|----------|-----------|--------|-------|-----------|
|      | Ph1 minimum value alarm on regulator 1                                                                                                    | NTC/PTC  | -150.0HA1 | -50.0  | °C/°F |           |
| LA1  | (See 'Max/Min temperature alarms')                                                                                                    | PT100-Tc | -328HA1   | -199.9 | °C/°F | User/Inst |
|      |                                                                                                    | V/I      | -150HA1   | -150   | num   |           |
| dn1  | Switch-on delay. The indicated time must elapse between the request for activation of the controller 1 relay and switch-on. $0 = $ not active.                                                                       | ALL      | 0250      | 0      | secs  | Inst      |
| d01  | Delay time after switching off. The indicated time must elapse between deactivation of the controller 1 relay and the next switch-on. <b>0</b> = not active.                                                         | ALL      | 0250      | 0      | min   | Inst      |
| di1  | Delay between switch-ons. The indicated time must elapse between two consecutive switch-ons of regulator 1. <b>0</b> = not active.                                                                                   |          | 0250      | 0      | min   | Inst      |
| dE1  | Switch-off delay. The indicated time must elapse between the request for deactivation of the controller 1 relay and switch-off. <b>0</b> = not active.                                                               |          | 0250      | 0      | secs  | Inst      |
| On1  | Controller 1 switch-on time in the event of faulty probe.<br>1 if On1=1 and OF1=0, the controller remains on;<br>if On1=1 and OF1>0, the controller operates in Duty Cycle mode.                                     |          | 0250      | 0      | min   | Inst      |
| OF1  | Controller 1 switch-off time in the event of faulty probe.<br>if <b>OF1</b> =1 and <b>On1</b> =0, the controller remains off; ALL<br>if <b>OF1</b> =1 and <b>On1</b> >0, the controller operates in Duty Cycle mode. |          | 0250      | 1      | min   | Inst      |
|      | REGULATOR 2 (folder 'rE2')                                                                                                    |          |           |        |       |           |
| HC2  | This sets the controller 2 operating mode.<br>H(0) = Hot; C(1) = Cold.                                                                                                    | ALL      | H/C       | Н      | flag  | Inst      |
|      |                                                                                                    | NTC/PTC  | -30.030.0 | 0.0    | °C/°F |           |
| OS2  | Value to be added to SP2 if reduced set enabled                                                                                                    | PT100-Tc | -30.030.0 | 0.0    | °C/°F | Inst      |
|      |                                                                                                    | NTC/PTC  | 0.0 30.0  | 10     | °C/°F |           |
| db2  | Operating band 2.                                                                                                    | PT100-Tc | 0.030.0   | 1.0    | °C/°F | Inst      |
|      | (See 'ON/OFF regulation diagram')                                                                                                    |          | 030       | 1      | num   |           |

| PAR. | DESCRIPTION                                                                                                    | MODEL               | RANGE     | VALUE  | M.U.           | LEVEL      |
|------|----------------------------------------------------------------------------------------------------|---------------------|-----------|--------|----------------|------------|
| dF2  | <b>Regulator 2</b> activation differential. The utility stops on reaching the <b>SP2</b> value (as indicated by control probe) and restarts at a value equal to <b>T=SP2+dF2</b>                               | NTC/PTC<br>PT100-Tc | 0.030.0   | 1.0    | °C/°F          | Llser/Inst |
|      | relative to HC2.                                                                                                    | V/I                 | 030       | 1      | num            | 0301/11130 |
|      |                                                                                                    | NTC/PTC             |           | 140.0  | °C/°F          |            |
| HS2  | Maximum value assignable to setpoint SP2.                                                                                                    |                     | LS2HdL    | 1350   | °C/°F          | User/Inst  |
|      |                                                                                                    | V/I<br>NTC/PTC      |           | 50.0   | num<br>°C/°E   |            |
| 152  | Minimum value assignable to setpoint SP2                                                                                                    | PT100-Tc            | IdI HS2   | -199.9 | °C/°F          | User/Inst  |
|      |                                                                                                    | V/I                 | LULINIOL  | -199   | num            | 0501/1150  |
|      | Ph1 maximum value alarm on Regulator 2                                                                                                    | NTC/PTC             | LA2150.0  | 140.0  | °C/°F          |            |
| HA2  | (See 'Max/Min temperature alarms')                                                                                                    |                     | LA21999   | 1350   | °C/°F          | User/Inst  |
|      | (see max/min temperature diarnis /                                                                                                    | V/I                 | LA2150    | 150    | num            |            |
|      | Pb1 minimum value alarm on Regulator 2.                                                                                                    | NIC/PIC             | -150.0HA2 | -50.0  | °C/°F          |            |
| LAZ  | (See 'Max/Min temperature alarms')                                                                                                    |                     | -328HAZ   | -199.9 | * <u>U/*</u> F | User/Inst  |
|      | Curitab on delay. The indicated time must clance between the request for                                                                                                    | ¥/1                 | -130HAZ   | -150   | num            |            |
| dn2  | switch-on delay. The indicated time must elapse between the request for activation of the controller 2 relay and switch-on. $0 = \text{not active.}$                                                           | ALL                 | 0250      | 0      | secs           | Inst       |
| d02  | Delay time after switching off. The indicated time must elapse between deactivation of the controller 2 relay and the next switch on $0 =$ not active.                                                         | ALL                 | 0250      | 0      | min            | Inst       |
|      | Delay between switch and The indicated time must along between two                                                                                                    |                     |           |        |                |            |
| di2  | consecutive switch-ons of regulator 2. <b>0</b> = not active.                                                                                                    | ALL                 | 0250      | 0      | min            | Inst       |
| dE2  | Switch-off delay. The indicated time must elapse between the request for deactivation of the controller 2 relay and switch-off. $0 = \text{not active}$ .                                                      | ALL                 | 0250      | 0      | secs           | Inst       |
| On2  | Controller 2 switch-on time in the event of faulty probe.<br>if <b>On2</b> =1 and <b>OF2</b> =0, the controller remains on;<br>if <b>On2</b> =1 and <b>OF2</b> >0, the controller operates in Duty Cycle mode. | ALL                 | 0250      | 0      | min            | Inst       |

| PAR. | DESCRIPTION                                                                                                    | MODEL                      | RANGE                     | VALUE           | M.U.                  | LEVEL |
|------|----------------------------------------------------------------------------------------------------|----------------------------|---------------------------|-----------------|-----------------------|-------|
| OF2  | Controller 2 switch-off time in the event of faulty probe.<br>if <b>OF2</b> =1 and <b>On2</b> =0, the controller remains off;<br>if <b>OF2</b> =1 and <b>On2</b> >0, the controller operates in Duty Cycle mode. | ALL                        | 0250                      | 1               | min                   | Inst  |
|      | SOFT START CONTROLLER (folder 'SFt')                                                                                                    |                            |                           |                 |                       |       |
| dSi  | Value of each subsequent increase (dynamic) of the setpoint.<br><b>0</b> = disabled.                                                                                                    | NTC/PTC<br>PT100-Tc<br>V/I | 0.025.0<br>0.025.0<br>025 | 0.0<br>0.0<br>0 | °C/°F<br>°C/°F<br>num | Inst  |
| dSt  | Time between two subsequent increases (dynamic) of the Setpoint.                                                                                                    | ALL                        | 0250                      | 0               | hours                 | Inst  |
| Unt  | Unit of measurement (parameter <b>dSt</b> ). <b>0</b> = hours; <b>1</b> = minutes; <b>2</b> = seconds.                                                                                                    | ALL                        | 0/1/2                     | 0               | num                   | Inst  |
| Sen  | Establishes which outputs the function must be enabled on:<br><b>0</b> = disabled; <b>1</b> = OUT 1; <b>2</b> = OUT 2; <b>3</b> = OUT 1 & 2                                                                      | ALL                        | 0/1/2/3                   | 0               | num                   | Inst  |
| Sdi  | Function reactivation threshold. Establishes the threshold beyond which the SOFT START function is automatically reactivated.                                                                                    | NTC/PTC<br>PT100-Tc<br>V/I | 1.050.0<br>1.050.0<br>150 | 2,0<br>2.0<br>2 | °C/°F<br>°C/°F<br>num | Inst  |
|      | CYCLIC CONTROLLER (folder 'cLc')                                                                                                    |                            |                           |                 |                       |       |
| Con  | Output ON time.                                                                                                    | ALL                        | 0250                      | 0               | min                   | Inst  |
| CoF  | Output OFF time.                                                                                                    | ALL                        | 0250                      | 0               | min                   | Inst  |
|      | ALARMs (folder 'AL')                                                                                                    |                            |                           |                 |                       |       |
| Att  | Parameters 'HA1/HA2' and 'LA1/LA2', intended as the absolute value or<br>differential in relation to the setpoint "SP1/SP2".<br>AbS (0) = absolute value; rEL (1) = relative value.                              | ALL                        | AbS/rEL                   | AbS             | flag                  | Inst  |
| AFd  | Alarm differential.                                                                                                    | NTC/PTC<br>PT100-Tc<br>V/I | 1.050.0<br>1.050.0<br>150 | 2.0<br>2.0<br>2 | °C/°F<br>°C/°F<br>num | Inst  |
| PAO  | Alarm override time after device is switched on following a power failure.                                                                                                    | ALL                        | 010                       | 0               | hours                 | Inst  |

| PAR. | DESCRIPTION                                                                                                    | MODEL | RANGE             | VALUE | M.U.  | LEVEL     |
|------|----------------------------------------------------------------------------------------------------|-------|-------------------|-------|-------|-----------|
| SAO  | Alarm exclusion time until the Setpoint is reached.<br><b>0</b> = disabled. If <b>SAO</b> >0, an alarm will be generated if the Setpoint is not<br>reached after the time <b>SAO</b> (in hours).                                                      | ALL   | 010               | 0     | hours | Inst      |
| tAO  | Delay preceding indication of temperature alarm.                                                                                                    |       | 0250              | 0     | min   | Inst      |
| AOP  | Alarm output polarity. <b>nC</b> (0) = alarm active and output disabled<br><b>nO</b> (1) = alarm active and output enabled                                                                                                    |       | nC/nO             | nC    | flag  | Inst      |
| tP   | Enable all keys to acknowledge an alarm. $\mathbf{n}(0) = \operatorname{no}; \mathbf{y}(1) = \operatorname{yes}.$                                                                                                    | ALL   | n/y               | у     | flag  | Inst      |
|      | COMMUNICATION (folder 'Add')                                                                                                    |       |                   |       |       |           |
| PtS  | Selection of communication protocol. $\mathbf{t} =$ Televis; $\mathbf{d} =$ Modbus.                                                                                                    | ALL   | t/d               | t     | flag  | Inst      |
| dEA  | Index of the device within the family (valid values from 0 to 14).                                                                                                    | ALL   | 014               | 0     | num   | Inst      |
| FAA  | Device family (valid values from 0 to 14).                                                                                                    | ALL   | 014               | 0     | num   | Inst      |
| Adr  | Modbus protocol controller address.                                                                                                    | ALL   | 1255              | 1     | num   | Inst      |
| bAU  | Baudrate selection.<br><b>48</b> (0) = 4800; <b>96</b> (1) = 9600; <b>192</b> (2) = 19200; <b>384</b> (3) = 38400.                                                                                                    | ALL   | 48/96/<br>192/384 | 96    | num   | Inst      |
| Pty  | Modbus parity bit. $\mathbf{n}(0) = \text{none}; \mathbf{E}(1) = \text{even}; \mathbf{o}(2) = \text{odd}.$                                                                                                    | ALL   | n/E/o             | E     | num   | Inst      |
| StP  | Modbus stop bit. <b>1b</b> $(0) = 1$ bit; <b>2b</b> $(1) = 2$ bit.                                                                                                    | ALL   | 1b/2b             | 1b    | flag  | Inst      |
|      | DISPLAY (folder 'diS')                                                                                                    |       |                   |       |       |           |
| LOC  | LOCk. Setpoint edit lock. The parameter programming menu can still be accessed, and the settings changed, which means also that the status of this parameter can be changed so as to unlock the keypad. $\mathbf{n}$ (0)= no; $\mathbf{y}$ (1) = yes. | ALL   | n/y               | n     | flag  | User/Inst |
| PS1  | Password 1. When enabled ( <b>PS1 ≠ 0</b> ) it is the password to the ' <b>User</b> ' parameters (User).                                                                                                    | ALL   | 0250              | 0     | num   | User/Inst |
| PS2  | Password 2. When enabled ( <b>PS2 ≠ 0</b> ) it is the password to the ' <b>Installer</b> ' parameters (Inst).                                                                                                    | ALL   | 0250              | 15    | num   | Inst      |
| ndt  | Display values with decimal point. $\mathbf{n}$ (0) = no (without decimal point);<br>$\mathbf{y}$ (1) = yes (with decimal point); <b>int</b> (2) = integer (V/I models only).                                                                         | ALL   | n/y/int           | n     | num   | User/Inst |

| PAR. | DESCRIPTION                                                                                                    | MODEL                      | RANGE                           | VALUE                   | M.U.                  | LEVEL      |
|------|----------------------------------------------------------------------------------------------------|----------------------------|---------------------------------|-------------------------|-----------------------|------------|
| CA1  | Calibration 1. Positive or negative value added to the value read by <b>Pb1</b> , according to the setting of parameter <b>CAI</b> .                                                                                                    | NTC/PTC<br>PT100-Tc<br>V/I | -30.030.0<br>-30.030.0<br>-3030 | 0.0<br>0.0<br>0         | °C/°F<br>°C/°F<br>num | User/Inst  |
| CAI  | Intervention of the offset on display, temperature control or both.<br><b>0</b> = only the value shown is modified;<br><b>1</b> = sum with only the value used by the controllers and not for the display,<br>which remains unchanged;<br><b>2</b> = sum with the displayed value, which is also used by the regulators. | ALL                        | 0/1/2                           | 2                       | num                   | Inst       |
| LdL  | Minimum value that can be displayed by the device.                                                                                                    | NTC/PTC<br>PT100-Tc<br>V/I | -199.9HdL<br>-328HdL<br>-199HdL | -50.0<br>-199.9<br>-199 | °C/°F<br>°C/°F<br>num | Inst       |
| HdL  | Maximum value that can be displayed by the device.                                                                                                    | NTC/PTC<br>PT100-Tc<br>V/I | LdL199.9<br>LdL1350<br>LdL199   | 140.0<br>1350<br>199    | °C/°F<br>°C/°F<br>num | Inst       |
|      | Select the unit of measurement of probe 1.<br>• NTC/PTC: C (0) = °C, F(1) = °F                                                                                                    | NTC/PTC                    | C/F                             | С                       | flag                  |            |
| dro  | • <b>PT100-Tc</b> : <b>C</b> (0) = °C, <b>F</b> (1) = °F                                                                                                    | PT100-Tc                   | C/F                             | С                       | flag                  | Inst       |
|      | <ul> <li>v/I: n (0) = no unit of measure selected,</li> <li>t(1) = temperature, P (2) = pressure, H (3) = humidity</li> </ul>                                                                                                    | V/I                        | n/t/P/H                         | n                       | num                   |            |
|      | CONFIGURATION (folder 'CnF') >>>> If one or more parameters are changed, the                                                                                                    | e controller ML            | JST be switched                 | off and swit            | ched on a             | again.     |
|      | Probe type selection.                                                                                                    | NTC/PTC                    | Ptc/ntC                         | ntc                     | flag                  |            |
| HOO  | • NTC/PTC: Ptc(0) = PTC, ntC(1) = NTC<br>• PT100.Tc: $tc(0) = TcL \ tbc(1) = Tck \ Pt1(2) = PT100$                                                                                                    | PT100-Tc                   | Jtc/Htc/Pt1                     | Jtc                     | num                   | llcor/Inct |
| nou  | VI: 420 (0) = 420mA, 020 (1) = 020mA, 120 (2) = 1100. VI: 420 (0) = 420mA, 020 (1) = 020mA, 110 (2) = 010V, 105 (3) = 05V, 101 (4) = 01V.                                                                                                    | V/I                        | 420/020<br>t10/t05/t01          | 420                     | num                   | USel/IIISt |
| H01  | Output link:<br><b>0</b> = independent: <b>1</b> = dependent: <b>2</b> = Neutral Zone (or window).                                                                                                    | ALL                        | 0/1/2                           | 0                       | num                   | Inst       |

| PAR. | DESCRIPTION                                                                                                    | MODEL                      | RANGE         | VALUE | M.U. | LEVEL     |
|------|----------------------------------------------------------------------------------------------------|----------------------------|---------------|-------|------|-----------|
| H02  | Press the ESC, UP and DOWN keys (if configured for a second function) for the<br>time <b>HO2</b> to activate the function itself.<br><b>N.B.</b> : The AUX function has a fixed activation time of 1 second. | ALL                        | 015           | 5     | secs | Inst      |
| H03  | Lower input current/voltage limit.<br>( <b>only present on model V/I</b> )                                                                                                    | NTC/PTC<br>PT100-Tc<br>V/I | -19991999     | 0     | num  | User/Inst |
| H04  | Upper current/voltage limit for input.<br>( <b>only present on model V/I</b> )                                                                                                    | NTC/PTC<br>PT100-Tc<br>V/I | -19991999     | 1000  | num  | User/Inst |
| H05  | Window filter:<br>-2 = very fast; -1 = fast; 0 = normal; 1 = slow; 2 = very slow.                                                                                                    | ALL                        | -2/-1/0/1/2   | 0     | num  | Inst      |
| H06  | Key or Digital Input with aux/light active with the device OFF (but powered). $\mathbf{n}$<br>(0) = not active; $\mathbf{y}$ (1) = active.                                                                   | ALL                        | n/y           | у     | flag | Inst      |
| H08  | Stand-by operating mode.<br><b>0</b> = only display switches off; <b>1</b> = display on and controllers locked;<br><b>2</b> = display off and controllers locked.                                            | ALL                        | 0/1/2         | 2     | num  | Inst      |
| H10  | Delay for output activation after Power On. If $H10 = 0$ the delay is NOT active; if $H10 \neq 0$ the output will not be activated before this time has expired.                                             | ALL                        | 0250          | 0     | min  | Inst      |
|      | Digital Input Configuration.                                                                                                    | NTC/PTC                    | 09            | 0     | num  |           |
| H11  | <b>0</b> = disabled; <b>1</b> = SOFT START; <b>2</b> = Offset setpoint; <b>3</b> = Outputs stopped;                                                                                                    | PT100-Tc                   | 09            | 0     | num  | Inst      |
|      | <b>4</b> = Periodic cycle; $5$ = AUX; $6$ = Stand-by; $7$ = Not used;<br><b>8</b> = External alarm: $9$ = External alarm to lock regulators                                                                  |                            |               |       |      |           |
|      | Polarity and priority of Digital Inputs (D.I.).                                                                                                    | NTC/PTC                    | no/nc/noP/ncP | no    | num  |           |
| H13  | <b>no</b> (0) = normally open; <b>nc</b> (1) = normally closed;                                                                                                    | PT100-Tc                   | no/nc/noP/ncP | no    | num  | Inst      |
|      | <b>nop</b> (2) = normally open with priority; <b>ncp</b> (3) = normally closed with priority.                                                                                                    | V/I<br>NTC/PTC             | 0 250         | 0     | min  |           |
| H14  | Digital input activation delay.                                                                                                    | PT100-Tc<br>V/I            | 0250          | 0     | min  | Inst      |

| PAR.     | DESCRIPTION                                                                                                    |                                                                                                    |                                    | MODEL      | R    | ANGE | VALUE     | M.U.   | LEVEL     |
|----------|----------------------------------------------------------------------------------------------------|----------------------------------------------------------------------------------------------------|------------------------------------|------------|------|------|-----------|--------|-----------|
| H21      | Configuration of Digital Output1 ( <b>OUT1</b> ). <b>0</b> = disabled; <b>1</b> = on-off (controller 1)<br><b>2</b> = on-off (controller 2); <b>3</b> = Alarm; <b>4</b> = Cyclic; <b>5</b> = Aux/Light; <b>6</b> = Stand-by. |                                                                                                    | ALL                                |            | 06   | 1    | num       | Inst   |           |
| H22      | Configuration of Digital                                                                                                    | Output2 (OUT2). Same as H21.                                                                                                    | ALL                                |            | 06   | 1    | num       | Inst   |           |
| H31      | Configuration of <b>UP</b> key.<br><b>0</b> = disabled; <b>1</b> = SOFT<br><b>4</b> = Periodic cycle: <b>5</b> = A                                                                                                    | START; <b>2</b> = Offset setpoint; <b>3</b> = O                                                                                          | ALL                                |            | 07   | 0    | num       | Inst   |           |
| H32      | Configuration of <b>DOWN</b>                                                                                                    | key. Same as H31.                                                                                                    |                                    | ALL        |      | 07   | 0         | num    | Inst      |
| H33      | Configuration of ESC key                                                                                                    | /. Same as <b>H31</b> .                                                                                                    |                                    | ALL        |      | 07   | 6         | num    | Inst      |
| rEL      | firmware version. Device                                                                                                    | software release: read-only par                                                                                                    | rameter.                           | ALL        |      | /    | /         | /      | User/Inst |
| tAb      | Parameters table. Reserv                                                                                                    | ed: read-only parameter.                                                                                                    |                                    | ALL        |      | 1    | /         | /      | User      |
|          | COPY CARD (folder 'FPr')                                                                                                    |                                                                                                    |                                    |            |      |      |           |        |           |
| UL       | Upload, Transfer of programming parameters from instrument to Copy Card.                                                                                                    |                                                                                                    | ALL                                |            | /    | 1    | /         | Inst   |           |
| dL       | Download, Transfer of pr                                                                                                    | rogramming parameters from Copy Card to instrument.                                                                                      |                                    | ALL        |      | 1    | 1         | 1      | Inst      |
| Fr       | Format. Cancels all data (<br>IMPORTANT: If parame<br>in the card will be perma                                                                                                    | entered in the Copy Card.<br>ter Fr (Copy Card formatting) is used, the data entered<br>inently lost. This operation cannot be reversed. |                                    | ALL        |      | /    | /         | /      | Inst      |
|          | FUNCTIONS (folder 'FnC'                                                                                                    |                                                                                                    |                                    |            |      |      |           |        |           |
| Function | on                                                                                                    | Function label ACTIVE                                                                                                    | Function label NO                  | ACTIVE     | D.I. | KEY  | Alarm sig | naling |           |
| Soft sta | art                                                                                                    | SOn                                                                                                    | SOF                                |            | 1    | 1    | Flashing  | con    |           |
| Reduc    | ed setpoint                                                                                                    | OSP                                                                                                    | SP                                 |            | 2    | 2    | ON Icon   |        |           |
| Actuat   | ions block                                                                                                    | bOn                                                                                                    | bOF                                |            | 3    | 3    | ON Icon   |        |           |
| Period   | ic cycle                                                                                                    | Con                                                                                                    | COF                                |            | 4    | 4    | ON Icon   |        |           |
| AUX      |                                                                                                    | AUn                                                                                                    | AUF                                |            | 5    | 5    | ON Icon   |        |           |
| Alarm    | acknowledgement                                                                                                    | tAl                                                                                                    | tAl                                |            | 7    | 7    | ON Icon   |        |           |
| NOTES    | : - to modify the status<br>- If the instrument is s                                                                                                    | of a given function, press the ' <b>s</b><br>witched off, the function labels                                                            | et' key<br>will return to the defa | ult status | ,    | , ,  | 10.11011  |        |           |

# **ELECTRICAL CONNECTIONs**

#### Attention! Make sure the machine is switched off before working on the electrical connections.

The instrument is equipped with screw or disconnectable terminal blocks for connecting electrical cables with a max. diameter of 2.5 mm<sup>2</sup> (one wire per terminal for power connections): for the terminal ratings, see the label on the instrument. Do not exceed the maximum permissible current; in case of higher loads, use a suitably rated contactor.

Make sure the power supply voltage complies with that required by the instrument. NTC/PTC/PT100 probes have no connection polarity and can be extended using a normal bipolar cable (Note that extending the probes burdens the behaviour of the instrument in terms of EMC electromagnetic compatibility: specifically, if Pt100 probes with cable longer than 3 mt are used, an extreme care must be taken during wiring operations).

Probe cables, power supply cables and the TTL serial cable should be routed separately from power cables.

# **CONDITIONS OF USE**

#### **Permitted use**

For safety reasons, the instrument must be installed and used according to the instructions supplied and, in particular, parts under dangerous voltages must not be accessible in normal conditions.

The device must be adequately protected from water and dust with regard to its application, and must only be accessible using tools (except for the front panel). The device is suitable for use in household refrigeration appliances and/or similar equipment and has been tested for safety aspects in accordance with the harmonised European reference standards.

#### Improper use

Any use other than that expressly permitted is prohibited. The relay contacts provided are of a functional type and subject to failure: any protection devices required by product standards, or suggested by common sense for obvious safety requirements, must be installed externally to the instrument.

# LIABILITY AND RESIDUAL RISKS

ELIWELL CONTROLS SRL declines any liability for damage due to:

- installation/uses different from those specified and, in particular, not complying with the safety regulations and/or instructions given in this document;
- use on panels that do not provide adequate protection against electric shocks, water or dust when assembled;
- use on panels allowing access to dangerous parts without the use of tools;
- tampering with and/or modifying the product;
- installation/use on panels not complying with current standards and regulations.

# DISCLAIMER

This document is the exclusive property of ELIWELL CONTROLS SRL and may not be reproduced or circulated unless expressly authorised by ELIWELL CONTROLS SRL itself.

Every care has been taken in preparing this document; nevertheless ELIWELL CONTROLS SRL cannot accept liability for any damage resulting from its use. The same applies to any person or company involved in preparing and editing this document. ELIWELL CONTROLS SRL reserves the right to make aesthetic or functional changes at any time without notice.

# DISPOSAL

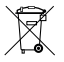

The appliance (or the product) must be disposed of separately in compliance with the local standards in force on waste disposal.